## **GUIDE PAS A PAS**

# POUR L'UTILISATION DU LOGICIEL DE PRISE DE RENDEZ-VOUS A LA DECHETERIE

## Table des matières

| * | CREER UN COMPTE                             | 2  |
|---|---------------------------------------------|----|
| √ | ETAPE 1 : FORMULAIRE                        | 2  |
| √ | ETAPE 2 : CHOIX DU MOT DE PASSE             | 8  |
| √ | ETAPE 3 : CONNEXION A VOTRE COMPTE          | 9  |
| * | PRENDRE RENDEZ-VOUS                         |    |
| ~ | ETAPE 1 : CONNEXION A VOTRE COMPTE          |    |
| ~ | ETAPE 2 : CHOIX DU CRENEAU SOUHAITE         | 12 |
| ~ | ETAPE 3 : CONFIRMATION DE VOTRE RENDEZ-VOUS | 14 |
| * | J'AI UN PROBLEME                            |    |

# **\*** CREER UN COMPTE

### ✓ ETAPE 1 : FORMULAIRE

Se connecter sur le portail de prise de rendez-vous depuis le site de Grand Paris Seine Ouest (https://www.seineouest.fr/vos-services/vie-quotidienne/dechets/decheteries)

Cela renvoie vers le site de prise de rendez-vous (<u>https://www.ecorec-online.fr/926113/Portail/#/ecoportail/login</u>)

#### Cliquer sur « CREER VOTRE COMPTE »

| C 🙃 https://www.ecorec-online.fr/926113/Portail/#/ecoportail/login | 2 A* 🚖 CD 輝 😘 …                                                                                                    |
|--------------------------------------------------------------------|----------------------------------------------------------------------------------------------------|
| Actuation (CH-R)                                                   | BIENVENUE DANS VOTRE<br>ESPACE CLIENT                                                                                                    |
|                                                                    | Identifiant                                                                                                    |
|                                                                    | Mot de passe 💿                                                                                                    |
|                                                                    | SE CONNECTER                                                                                                    |
| GRANDPARIS                                                         | CRÉER VOTRE COMPTE                                                                                                    |
| OFINE                                                              | MOT DE PASSE OUBLIÉ                                                                                                    |
| OUEST                                                              | Pour loss problème de connection, iment de contentre :<br>dentement géneralement réglement général eur la protection des<br>donnes (RGPD) du 25 mm 2018 ; Visus dispase d'un divit d'actéri,<br>de rectification de la supression de donnée avac concentrant. Vous<br>plures exercis de la lei en visus allesant à Duni Paris Bine Over<br>des estimation de la lei en les visus allesant à Duni Paris Bine Over<br>d'acters à d'anne d'actéris alle des donnée d'act concentrant. Vous<br>des estimation de la lei en les visus allesant à Duni Paris Bine Over<br>d'acters à d'anne d'acters alle des donnée des données estimations des<br>données de la lei en les données des données des données este<br>d'acters de la lei estimation de SUIS MULLON CEDX. A trie<br>d'acters de la lei de convention avec GPBO, et astreintes à la<br>même réglementation de protection. |
|                                                                    | C ECOREC                                                                                                    |

Cela renvoie sur un formulaire à renseigner

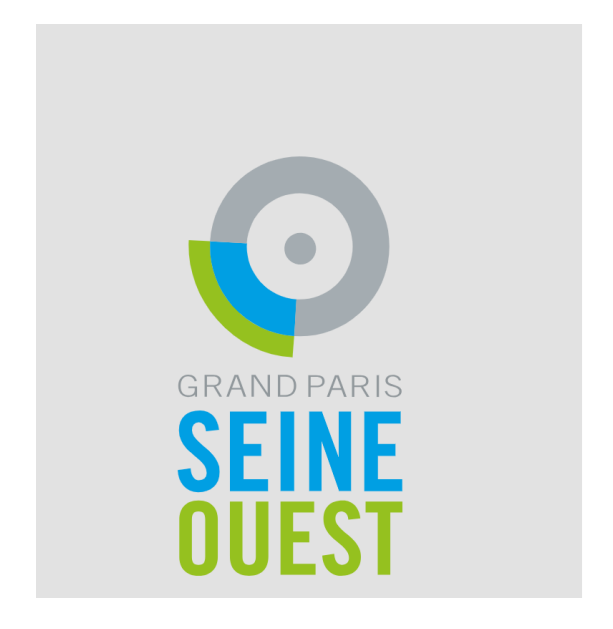

| DEMANI                                                                                                    | DEZ VOTRE COMPTE                                                                                                    |
|----------------------------------------------------------------------------------------------------|----------------------------------------------------------------------------------------------------|
| Type détenteur :                                                                                                    | PARTICULIERS                                                                                                    |
| Civilité * :                                                                                                    | Aucun                                                                                                    |
| Nom * :                                                                                                    |                                                                                                    |
| Prénom * :                                                                                                    |                                                                                                    |
| Adresse * :                                                                                                    |                                                                                                    |
| Complément :                                                                                                    |                                                                                                    |
| Portable :                                                                                                    |                                                                                                    |
| Mail * :                                                                                                    |                                                                                                    |
| Recopiez ce texte :                                                                                                    | fYJIkR                                                                                                    |
|                                                                                                    | VALIDER ANNULER                                                                                                    |
| Règlement général sur la prot<br>d'un droit d'accès, de rectific-<br>pouvez exercer ce droit en<br>électronique suivante : rgpdğ<br>Ouest Délégué à la protection<br>CEDEX. A titre d'information,<br>partenaires uniquement dans<br>convention avec GPSO, et astri | ection des données (RGPD) du 25 mai 2018 : Vous disposes<br>ation et de supposesion des données vous concernant. Vous<br>vous adressant à Grand Paris Seine Ouest à l'adresse<br>belneouest. Fro up en courrier adressé à Grand Paris Seine<br>des données 9 route de Vaugitard CS 9008 92197 MEUDON<br>vos données prouvet être partagées avec nas collectivités<br>s le catre de l'accès à la déchéterie de Meudon, sous<br>eines à la mâme réglementation de protection. |

Renseigner **votre type de détenteur** (particuliers, professionnels GPSO, institutionnels ou professionnels hors GPSO) dans le menu déroulant

| Type détenteur :    | PARTICULIERS             |
|---------------------|--------------------------|
| Civilité * :        | PARTICULIERS             |
| orrando .           | PROFESSIONNELS GPSO      |
| Nom * :             | INSTITUTIONNELS          |
|                     | PROFESSIONNELS HORS GPSO |
| Prénom * :          |                          |
| Adresse * :         |                          |
|                     |                          |
| Complément :        |                          |
| Portable :          |                          |
|                     |                          |
| Mail * :            |                          |
| Recopiez ce texte : | fYJIkR                   |

Règlement général sur la protection des données (RGPD) du 25 mai 2018 : Vous disposez d'un droit d'accès, de rectification et de suppression des données vous concernant. Vous pouvez exercer ce droit en vous adressant à Grand Paris Seine Ouest à l'adresse électronique suivante : rgpd@seineouest.fr ou par courrier adressé à Grand Paris Seine Ouest Délégué à la protection des données 9 route de Vaugirard CS 9008 92197 MEUDON CEDEX. A titre d'information, vos données peuvent être partagées avec nos collectivités partenaires uniquement dans le cadre de l'accès à la déchèterie de Meudon, sous convention avec GPSO, et astreintes à la même réglementation de protection. Renseigner les champs Civilité, Nom et Prénom

| DEMANDEZ VOTRE COMPTE |                 |  |  |  |  |
|-----------------------|-----------------|--|--|--|--|
| Type détenteur :      | PARTICULIERS    |  |  |  |  |
| Civilité * :          | Mme             |  |  |  |  |
| Nom * :               | TEST GPSO       |  |  |  |  |
| Prénom * :            | GPSO            |  |  |  |  |
| Adresse * :           | Adresse         |  |  |  |  |
| Complément :          |                 |  |  |  |  |
| Portable :            |                 |  |  |  |  |
| Mail * :              |                 |  |  |  |  |
| Recopiez ce texte :   | fYJlkR          |  |  |  |  |
|                       | VALIDER ANNULER |  |  |  |  |

Règlement général sur la protection des données (RGPD) du 25 mai 2018 : Vous disposez d'un droit d'accès, de rectification et de suppression des données vous concernant. Vous pouvez exercer ce droit en vous adressant à Grand Paris Seine Ouest à l'adresse électronique suivante : rgpd@seineouest.fr ou par courrier adressé à Grand Paris Seine Ouest Délégué à la protection des données 9 route de Vaugirard CS 9008 92197 MEUDON CEDEX. A titre d'information, vos données peuvent être partagées avec nos collectivités partenaires uniquement dans le cadre de l'accès à la déchèterie de Meudon, sous convention avec GPSO, et astreintes à la même réglementation de protection. Renseigner votre adresse : saisissez la première partie de votre adresse, un menu déroulant apparait, vous devez cliquer sur votre adresse

| Type détenteur :    | PARTICULIERS                                                                             |
|---------------------|------------------------------------------------------------------------------------------|
| Civilité * :        | Mme                                                                                      |
| Nom * :             | TEST GPS0                                                                                |
| Prénom * :          | GPSO                                                                                     |
| Adresse * :         | 9 route                                                                                  |
| Complément :        | 9 ROUTE DE GALLARDON 92310 SEVRES<br>9 ROUTE DE VAUGIRARD 92190 MEUDON                   |
| Portable :          | 9 ROUTE DES VERRIERES 92310 SEVRES                                                       |
| Mail * :            | 19 ROUTE DU COLONEL MARGEL MORAINE 92360 MEUDON LA<br>19 ROUTE DE VAUGIRARD 92190 MEUDON |
| Recopiez ce texte : | 19 ROUTE DES GARDES 92190 MEUDON<br>19 ROUTE DU CURE 92410 VILLE D'AVRAY                 |

Règlement général sur la protection des données (RGPD) du 25 mai 2018 : Vous disposez d'un droit d'accès, de rectification et de suppression des données vous concernant. Vous pouvez exercer ce droit en vous adressant à Grand Paris Seine Ouest à l'adresse électronique suivante : rgpd@seineouest.fr ou par courrier adressé à Grand Paris Seine Ouest Délégué à la protection des données 9 route de Vaugirard CS 9008 92197 MEUDON CEDEX. A titre d'information, vos données peuvent être partagées avec nos collectivités partenaires uniquement dans le cadre de l'accès à la déchèterie de Meudon, sous convention avec GPSO, et astreintes à la même réglementation de protection.

Si vous ne trouvez pas votre adresse, réessayer en recommençant la saisie de l'adresse dès le début, puis en indiquant uniquement le nom de la voie jusqu'à trouver votre adresse précise.

Si votre adresse n'apparait toujours pas dans le menu déroulant, envoyer un mail à <u>decheterie@seineouest.fr</u> pour que GPSO rajoute votre adresse dans la base de données des adresses utilisées par le logiciel.

Renseigner votre email. Prenez garde à ne pas mettre de majuscule ou d'espace après l'email : l'email sera votre identifiant de compte et la manière dont vous le saisissez est prise en compte.

Puis recopier le texte comme demandé

| DEMANI              | DEZ VOTRE                | COMPTE     |
|---------------------|--------------------------|------------|
| Type détenteur :    | PARTICULIERS             |            |
| Civilité * :        | Mme                      |            |
| Nom * :             | TEST GPSO                |            |
| Prénom * :          | GPSO                     |            |
| Adresse * :         | 9 ROUTE DE VAUGIRARD 921 | 190 MEUDON |
| Complément :        |                          |            |
| Portable :          |                          |            |
| Mail * :            | decheterie@seineouest.fr |            |
| Recopiez ce texte : | fyjlkR                   | EYJLKR     |
|                     | VALIDER                  | ANNULER    |

Règlement général sur la protection des données (RGPD) du 25 mai 2018 : Vous disposez d'un droit d'accès, de rectification et de suppression des données vous concernant. Vous pouvez exercer ce droit en vous adressant à Grand Paris Seine Ouest à l'adresse électronique suivante : rgpd@seineouest.fr ou par courrier adressé à Grand Paris Seine Ouest Délégué à la protection des données 9 route de Vaugirard CS 9008 92197 MEUDON CEDEX. A titre d'information, vos données peuvent être partagées avec nos collectivités partenaires uniquement dans le cadre de l'accès à la déchèterie de Meudon, sous convention avec GPSO, et astreintes à la même réglementation de protection. Un message s'affiche indiquant « Un mail vous a été envoyé. Vérifiez dans vos SPAM. Cliquez sur le lien (valable 24h) pour confirmer la création de votre compte. » **Ne tenez pas compte de ce message en cours de modification par l'éditeur : un mail vous a été envoyé avec un lien pour que vous puissiez saisir votre mot de passe.** 

| Un mail vous a été<br>sur le lien (valable<br>compte. | envoyé. Vérifiez dans vos SPAM. Cliquez<br>24h) pour confirmer la création de<br>FERMER                                                                                                    |
|-------------------------------------------------------|----------------------------------------------------------------------------------------------------|
|                                                       | BIENVENUE DANS VOTRE<br>ESPACE CLIENT<br>Identifiant<br>dtri2024@yopmail.com                                                                                                    |
| GRAND PARIS<br>SEINE<br>OUEST                         | <b>DECONNECTER</b><br><b>DEMANDEZ VOTRE COMPTE</b><br><b>DEMANDEZ VOTRE COMPTE</b><br><b>DEDE DESERVICE</b><br><b>DEDE DESERVICE</b><br><b>DEDE DESERVICE</b><br><b>DEDE DESERVICE</b><br><b>DESERVICE</b><br><b>DESERVICE</b> |
|                                                       | O ECOREC                                                                                                    |

### ✓ ETAPE 2 : CHOIX DU MOT DE PASSE

Vous recevez immédiatement et automatiquement un mail :

#### Grand Paris Seine Ouest : création de votre compte déchèterie de Meudon

\$ <gpso@ecorec-online.fr>
() mardi 23 juillet 2024 15:29:48

Bonjour,

Vous venez de demander la création d'un compte sur le logiciel de prise de rendez-vous de la déchèterie de Grand Paris Seine Ouest.

Afin de finaliser votre inscription, merci de suivre les deux étapes ci-dessous :

Etape 1 : Création du mot de passe : Pour confirmer votre adresse mail, veuillez cliquer sur ce lien ou le copier-coller dans votre navigateur : https://www.ecoreconline.fr/926113/Portail/#/ecoportail/createmdp?token=3cHkVU3HB5EFkpFrj8rUpSc0Qr5oJA5OQbRQHaH2SfljXhhsQl Celui-ci est valable uniquement 72 heures. Le lien précité vous permettra de créer votre mot de passe personnel. Etape 2 : Connexion : Vous pourrez ensuite vous connecter ici : https://www.ecorec-online.fr/926113/Portail/#/ en renseignant votre login (votre adresse mail) ainsi que votre mot de passe créé. Vous pouvez désormais prendre rendez-vous.

Dans le cadre de la réglementation européenne de protection des données personnelles, veuillez noter que nous ne serons pas en capacité de vous transmettre le mot de passe en cas de perte de celui-ci. Vous serez dans ce cas invité(e) à créer un nouveau mot de passe en cliquant sur Mot de passe oublié .

Grand Paris Seine Ouest

Merci de ne pas répondre à ce message qui est généré automatiquement.

#### Copier-coller le lien reçu dans votre navigateur

|                               | CREATION DE MOT DE PASSE<br>Votre mot de passe doit respecter les règles suivantes :<br>. Avoir une longueur minimum de 12 caractères<br>. Contenir au moins une mijuscule<br>. Contenir au moins une chifre<br>. Contenir au moins un chifre<br>. Contenir au moins un caractère spécial |
|-------------------------------|----------------------------------------------------------------------------------------------------|
| GRAND PARIS<br>SEINE<br>OUEST | Mot de passe * :  Confirmation mot de passe * :  VALIDER                                                                                                    |
|                               | O ECOREC                                                                                                    |

Saisir votre mot de passe selon les critères demandés et cliquer sur valider, un message s'affiche pour confirmer la prise en compte du mot de passe

### CREATION DE MOT DE PASSE

Votre demande a bien été prise en compte. Votre mot de passe a été changé

## ✓ ETAPE 3 : CONNEXION A VOTRE COMPTE

Rendez-vous alors sur le lien contenu dans le mail (c'est le même lien que sur le site internet de GPSO (<u>https://www.seineouest.fr/vos-services/vie-quotidienne/dechets/decheteries</u>) qui renvoie vers le site de prise de rendez-vous (<u>https://www.ecorec-online.fr/926113/Portail/#/ecoportail/login</u>).

| C A thtps://www.ecorec-online.fr/926113/Portail/#/ecoportail/login | 2 A* 🚖 🖽 😪 …                                                                                                    |
|--------------------------------------------------------------------|----------------------------------------------------------------------------------------------------|
|                                                                    | BIENVENUE DANS VOTRE<br>ESPACE CLIENT                                                                                                    |
|                                                                    | Mot de passe                                                                                                    |
|                                                                    | SE CONNECTER                                                                                                    |
| GRAND PARIS                                                        | DEMANDEZ VOTRE COMPTE                                                                                                    |
| CEINE                                                              | MOT DE PASSE OUBLIÉ                                                                                                    |
| OUEST                                                              | Règlement général sur la protection des données (RGPD) du 25 mai<br>2018 : Vous disposez d'un droit d'accès, de rectification et de<br>suppression des données vous concennant. Vous pouvez exercer ce<br>droit en vous adressant à Grand Paris Seine Duest à l'adresse<br>électroique suivant : gradigesineouest. Fou par courire adresse à<br>Grand Paris Seine Quest Déléqué à la protection des données 9 route<br>de Vaugiard CS 9008 20197 MEUDON COEX. At ties d'information,<br>vos données peuvent être partagées avec nos collectivités<br>partenaires uniquement dans le cadre de l'accès à la déchéreira de<br>Meudon, sous convention avec GPSO, et astreintes à la méme<br>réglementation de protection. |
|                                                                    | O ECOREC                                                                                                    |

Renseigner votre adresse mail en tant qu'identifiant et le mot de passe que vous avez créé :

Vous êtes maintenant connectés, vous pouvez prendre rendez-vous :

| PRENEZ UN RDV                                                                                                    |                                                                                |
|----------------------------------------------------------------------------------------------------|--------------------------------------------------------------------------------|
| SSENDC IN SNV                                                                                                    |                                                                                |
|                                                                                                    | •                                                                              |
|                                                                                                    |                                                                                |
|                                                                                                    |                                                                                |
| ATTENTION : Interdit aux deux-roues et aux piétons pour de                                                                                  | es raisons de sécurité.                                                        |
| fluidité.                                                                                                    | neer end pour des raisons de                                                   |
| HABITANTS CONCERNÉS                                                                                                    |                                                                                |
|                                                                                                    |                                                                                |
| Acces sur rendez-vous uniquement                                                                                                    |                                                                                |
| Pour les véhicules de tourisme (avec ou s<br>et les utilitaires < 1.90 m                                                                    | ans remorque)                                                                  |
| Du lundi au samedi :                                                                                                    |                                                                                |
| <ul> <li>Du 01/11 au 31/03 : de 7h à 12h et de 13h30 à 1</li> </ul>                                                                         | 8h30                                                                           |
| <ul> <li>Du 01/04 au 31/10 : de 7h à 12h et de 13h30 à 1</li> </ul>                                                                         | 19h30                                                                          |
| Le dimanche : de 9h à 12h30<br>Ouverts les jours fériés exceptés le 1ª janvier, le 1                                                        | ° mai et le 25 décembre                                                        |
|                                                                                                    |                                                                                |
| Pour les utilitaires > 1,90 m (et < 2,5 m)                                                                                                  | 1. Prenez RDV en ligne<br>2. Présentez-vous à la déchèterie                    |
| Du lundi au vendredi de 7h à 12h uniquement                                                                                                 | avec :<br>• la preuve de prise de ROV                                          |
| PROFESSIONNELS                                                                                                    | une pièce d'identité     un justificatif de domicile au nom                    |
| PROFESSIONNELS                                                                                                    | du déposant                                                                    |
| Accès autorisé aux professionnels immatriculés au Registre Nation:<br>GPSO et aux professionnels exerçant une activité sur le territoire de | al des Entreprises sur le territoire de<br>GPSO (sous réserve de la fourniture |
| du devis et d'une certification par le client).                                                                                             |                                                                                |
| facturés de leurs passages a posteriori.                                                                                                    | onible, les professionnels seront                                              |
| Catégorie de véhicule                                                                                                    | Tarif 2024 par passage                                                         |
| Véhicule de tourisme (VP)                                                                                                    | 18 € HT                                                                        |
| Véhicule utilitaire léger (VUL) < 2t de PTAC                                                                                                | 93 € HT                                                                        |
| Remorque < 750 kg de PTAC et < 2 m de longueur                                                                                              | 54 € HT                                                                        |
| Grande remo rque < 750 kg de PTAC et > 2 m de longueur                                                                                      | 80 € H                                                                         |
| Horaires : du lundi au vendredi de 7h à                                                                                                    | 12h uniquement sur                                                             |
| rendez-vous                                                                                                    | a changa chiefte sur                                                           |
|                                                                                                    |                                                                                |
| INSTITUTIONNELS                                                                                                    |                                                                                |
| Accès autorisé aux institutionnels et associations du territoire de G                                                                       | GPSO, sous réserve de validation de                                            |
| a création de compte par GPSO.                                                                                                    |                                                                                |
| Horaires : Du lundi au vendredi de 7h à 12h unio                                                                                            | uement sur rendez-vous                                                         |
| ·                                                                                                    |                                                                                |
|                                                                                                    |                                                                                |

# PRENDRE RENDEZ-VOUS

## ✓ ETAPE 1 : CONNEXION A VOTRE COMPTE

Renseigner votre adresse mail en tant qu'identifiant et le mot de passe que vous avez créé :

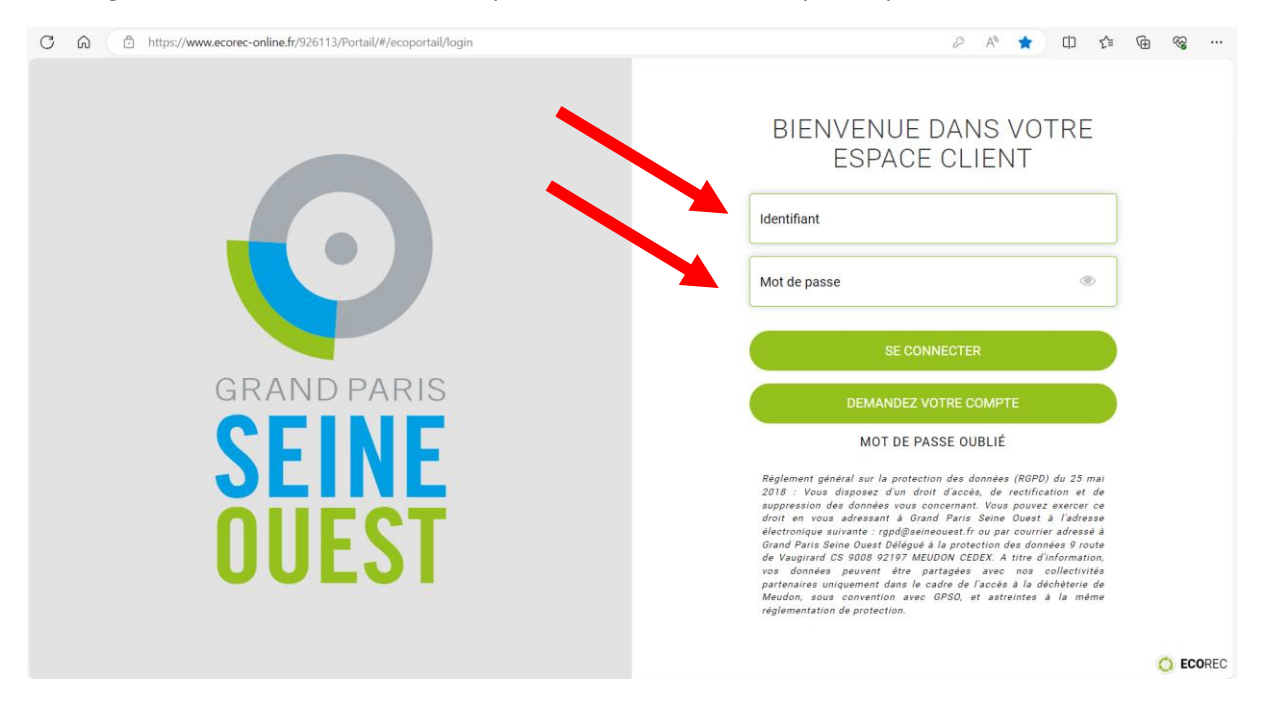

Avant de cliquer sur PRENDRE UN RDV, prenez connaissance des conditions d'accès en déchèterie

|                                                | - F                                                                                           | PRENEZ UN RDV                                                         |                                                                              |        |
|------------------------------------------------|-----------------------------------------------------------------------------------------------|-----------------------------------------------------------------------|------------------------------------------------------------------------------|--------|
|                                                |                                                                                               | PRENDRE UN ROV                                                        | •                                                                            |        |
|                                                |                                                                                               |                                                                       |                                                                              |        |
|                                                |                                                                                               |                                                                       |                                                                              |        |
| ATTENTION                                      | I : Interdit aux deux-roue<br>véhiculat de plut d'19                                          | s et aux piétons pour de                                              | es raisons de sécurité.                                                      |        |
| fluidité.                                      | e venicales de plas a 1,5                                                                     | om rapres mar er tes                                                  | week-end pour des raisons o                                                  |        |
| HABITAN                                        | NTS CONCERNÉS                                                                                 |                                                                       |                                                                              |        |
| Accès s                                        | ur rendez-vous u                                                                              | niquement                                                             |                                                                              |        |
|                                                | ur les véhicules de t                                                                         | ourisme (avec ou s                                                    | ans remorque)                                                                |        |
| et                                             | les utilitaires < 1,90                                                                        | m                                                                     |                                                                              |        |
| Du                                             | lundi au samedi :                                                                             |                                                                       | 01-20                                                                        |        |
| • •                                            | Ju 01/11 au 31/03 : de /                                                                      | n a 12n et de 13h30 a 1<br>7h à 12h et de 13h30 à 1                   | 8h30                                                                         |        |
| Le                                             | dimanche : de 9h à 12h3                                                                       | 30                                                                    | 151150                                                                       |        |
| Ou                                             | verts les jours fériés exc                                                                    | ceptés le 1ª janvier, le 1                                            | ° mai et le 25 décembre                                                      |        |
| Bo                                             | ur les utilitaires > 1                                                                        | 90 m (et < 25 m)                                                      | 1. Prenez RDV en ligne                                                       |        |
| Du                                             | lundi au vendredi de 7h                                                                       | à 12h uniquement                                                      | <ol> <li>Présentez-vous à la déchèterie<br/>avec :</li> </ol>                |        |
|                                                |                                                                                               |                                                                       | la preuve de prise de RDV     une pièce d'identité                           |        |
| PROFES                                         | SIONNELS                                                                                      |                                                                       | <ul> <li>un justificatif de domicile au nom<br/>du déposant</li> </ul>       |        |
| Accès autoris<br>GPSO et aux<br>du devis et d' | sé aux professionnels immat<br>professionnels exerçant une<br>'une certification par le clien | triculés au Registre Nation:<br>activité sur le territoire de<br>it). | al des Entreprises sur le territoire d<br>GPSO (sous réserve de la fournitur | e<br>e |
| IMPORTAN<br>facturés de                        | T 2024 : Le prépaiement<br>leurs passages a posteri                                           | n'étant pas encore disp<br>iori.                                      | onible, les professionnels seror                                             | ıt     |
| Catégorie                                      | de véhicule                                                                                   |                                                                       | Tarif 2024 par passage                                                       |        |
| Véhicule de                                    | tourisme (VP)                                                                                 |                                                                       | 18 € HT                                                                      |        |
| Véhicule ut                                    | ilitaire léger (VUL) < 2t de l<br>ilitaire léger (VIII ) > 2t de l                            | PTAC                                                                  | 93 € HT<br>311 € HT                                                          |        |
| Remorque                                       | < 750 kg de PTAC et ≤ 2 m                                                                     | de longueur                                                           | 54 € HT                                                                      |        |
| Grande rem                                     | o rque < 750 kg de PTAC et                                                                    | >2 m de longueur                                                      | 80 € H                                                                       |        |
| н                                              | oraires : du lundi a                                                                          | u vendredi de 7h à                                                    | 12h uniquement sur                                                           |        |
| rei                                            | ndez-vous                                                                                     |                                                                       |                                                                              | -      |
| INSTITU                                        | TIONNELS                                                                                      |                                                                       |                                                                              |        |
| Accès autoris<br>la création de                | sé aux institutionnels et ass<br>a compte par GPSO.                                           | ociations du territoire de C                                          | GPSO, sous réserve de validation d                                           | e      |
| 📫 На                                           | oraires : Du lundi au ve                                                                      | ndredi de 7h à 12h unic                                               | quement sur rendez-vous                                                      | 1      |
|                                                |                                                                                               |                                                                       |                                                                              | 1      |

### ✓ ETAPE 2 : CHOIX DU CRENEAU SOUHAITE

Sélectionner le créneau souhaité.

Attention : conformément au règlement intérieur (consultable en cliquant sur Fiche informative) les véhicules de plus d'1,90 m sont interdits les après-midi et les week-end. Ne tentez pas de prendre rendez-vous en ligne l'après-midi ou le week-end si vous avez un véhicule de plus d'1,90 m.

Par ailleurs, les professionnels et les institutionnels sont également interdits les après-midi et les weekend. Si vous êtes dans un de ces cas, merci de prendre rendez-vous uniquement le matin en semaine.

| GRAND PARIS     Rechercher dans votre espa                    | ce client        |                  |                  |                  |                  |                  | C<br>RDV Vo      | atre compte                      |
|---------------------------------------------------------------|------------------|------------------|------------------|------------------|------------------|------------------|------------------|----------------------------------|
|                                                               | SÉLÉC            | TIONNE           | Z VOTR           | E RDV            |                  |                  |                  |                                  |
| Déchèterie fixe                                               | lun.<br>22 janv. | mar.<br>23 janv. | mer.<br>24 janv. | jeu.<br>25 janv. | ven.<br>26 janv. | sam.<br>27 janv. | dim.<br>28 janv. | >                                |
| Route du pavé des gardes<br>92190 Meudon                      | 07:00<br>07:15   | 07:00<br>07:15   | 07:00<br>07:15   | 07:00<br>07:15   | 07:00<br>07:15   | 07:00<br>07:15   | 09:00<br>09:15   |                                  |
| Pour information : 0 800 10 10 21<br>(numéro d'appel gratuit) | 07:15<br>07:30   | 07:15<br>07:30   | 07:15<br>07:30   | 07:15<br>07:30   | 07:15<br>07:30   | 07:15<br>07:30   | 09:15<br>09:30   |                                  |
| Fiche informative                                             | 07:30<br>07:45   | 07:30<br>07:45   | 07:30<br>07:45   | 07:30<br>07:45   | 07:30<br>07:45   | 07:30<br>07:45   | 09:30<br>09:45   |                                  |
| Cliquer sur Fiche informative                                 | 07:45<br>08:00   | 07:45<br>08:00   | 07:45<br>08:00   | 07:45<br>08:00   | 07:45<br>08:00   | 07:45<br>08:00   | 09:45<br>10:00   |                                  |
| pour avoir accès au                                           | 08:00<br>08:15   | 08:00<br>08:15   | 08:00<br>08:15   | 08:00<br>08:15   | 08:00<br>08:15   | 08:00<br>08:15   | 10:00<br>10:15   |                                  |
| èglement intérieur                                            | 08:15<br>08:30   | 08:15<br>08:30   | 08:15<br>08:30   | 08:15<br>08:30   | 08:15<br>08:30   | 08:15<br>08:30   | 10:15<br>10:30   |                                  |
|                                                               | 08:30<br>08:45   | 08:30<br>08:45   | 08:30<br>08:45   | 08:30<br>08:45   | 08:30<br>08:45   | 08:30<br>08:45   | 10:30<br>10:45   |                                  |
|                                                               | 08:45<br>09:00   | 08:45<br>09:00   | 08:45<br>09:00   | 08:45<br>09:00   | 08:45<br>09:00   | 08:45<br>09:00   | 10:45<br>11:00   |                                  |
|                                                               | 09:00<br>09:15   | 09:00<br>09:15   | 09:00<br>09:15   | 09:00<br>09:15   | 09:00<br>09:15   | 09:00<br>09:15   | 11:00<br>11:15   |                                  |
|                                                               | 09:15<br>09:30   | 09:15<br>09:30   | 09:15<br>09:30   | 09:15<br>09:30   | 09:15<br>09:30   | 09:15<br>09:30   | 11:15<br>11:30   | 11:15<br>11:30<br>11:30<br>11:45 |
|                                                               | 09:30<br>09:45   | 09:30<br>09:45   | 09:30<br>09:45   | 09:30<br>09:45   | 09:30<br>09:45   | 09:30<br>09:45   | 11:30<br>11:45   |                                  |
|                                                               | 09:45<br>10:00   | 09:45<br>10:00   | 09:45<br>10:00   | 09:45<br>10:00   | 09:45<br>10:00   | 09:45<br>10:00   | 11:45<br>12:00   |                                  |
|                                                               | 10:00<br>10:15   | 10:00<br>10:15   | 10:00<br>10:15   | 10:00<br>10:15   | 10:00<br>10:15   | 10:00<br>10:15   | 12:00<br>12:15   |                                  |
|                                                               | 10:15<br>10:30   | 10:15<br>10:30   | 10:15<br>10:30   | 10:15<br>10:30   | 10:15<br>10:30   | 10:15<br>10:30   | 12:15<br>12:30   |                                  |
|                                                               | 10:30<br>10:45   | 10:30<br>10:45   | 10:30<br>10:45   | 10:30<br>10:45   | 10:30<br>10:45   | 10:30<br>10:45   |                  |                                  |

### ✓ ETAPE 3 : CONFIRMATION DE VOTRE RENDEZ-VOUS

Les champs se renseignent automatiquement à partir des données remplies à la création de votre compte, cliquer sur JE CONFIRME LE RDV

| O Rect  | hercher dans vot             | re espace client |                     |      |            | C<br>RDV | Votre compte |
|---------|------------------------------|------------------|---------------------|------|------------|----------|--------------|
| 🕑 Choix | de l'horaire                 | 0                | Vérification        |      | RDV confir | mé       |              |
|         |                              | VO.              | TRE RDV             |      |            |          |              |
|         |                              | Jeudi 25 Janv    | vier À 07:45 - 08   | B:00 |            |          |              |
|         |                              | Merci de rens    | eigner votre identi | té   |            |          |              |
|         | nom                          |                  |                     |      |            |          |              |
|         | Champ obligatoire.<br>prénom |                  |                     |      |            |          |              |
|         | Adresse                      |                  |                     |      |            |          |              |
|         | Complément                   |                  |                     |      |            |          |              |
|         | Code Postal                  |                  |                     |      |            |          |              |
|         | Ville                        |                  |                     |      |            |          |              |
|         | Téléphone                    |                  |                     |      |            |          |              |
|         | Courriel                     |                  |                     |      |            |          |              |
|         | Champ obligatoire.           | JE CON           | NFIRME LE RDV       |      |            |          |              |

Votre rendez-vous est confirmé. A ce moment-là, vous pouvez toujours l'annuler. Passé cette page, vous ne pourrez annuler votre RDV que par téléphone au 0 800 21 21 10.

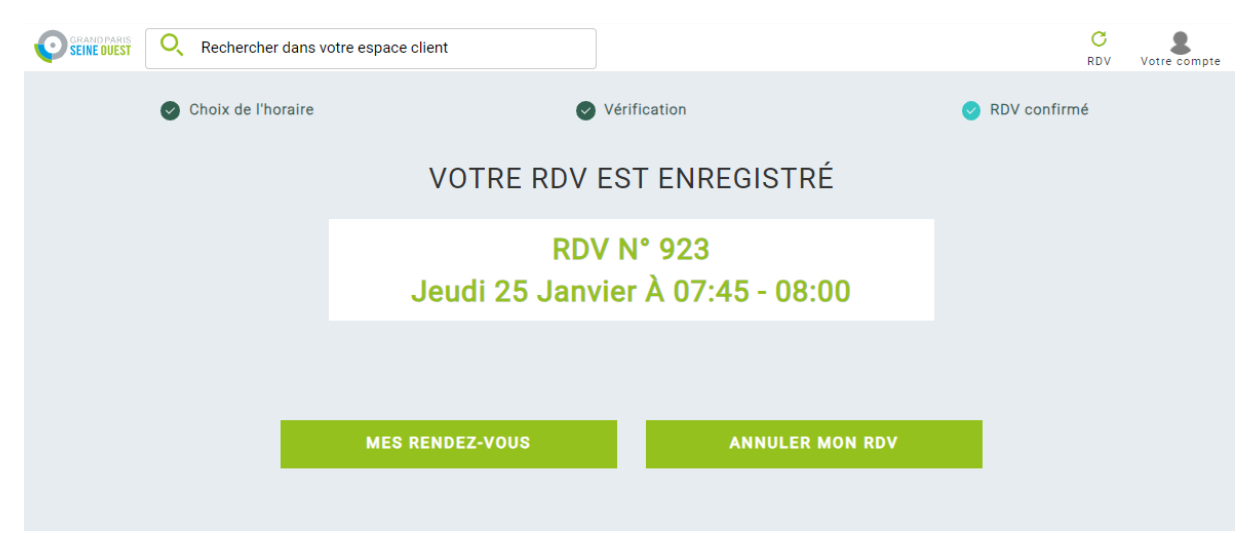

Vous recevez alors un mail de confirmation de rendez-vous avec un QR-code.

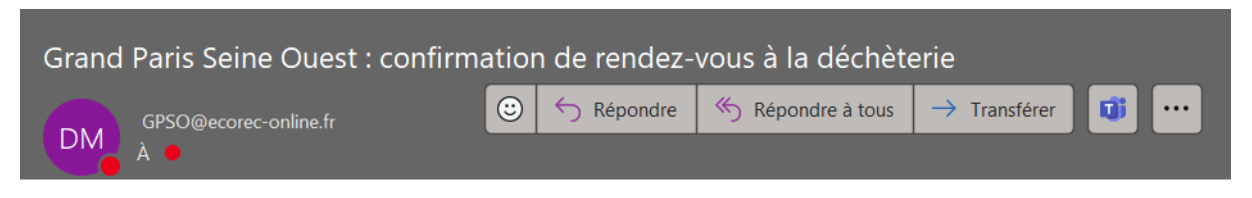

Bonjour XXX XXX ,

Votre rendez-vous est confirmé. L'équipe de la déchèterie vous attend :

#### le 25/01/2024 à 07:45 Route du pavé des gardes à Meudon

Merci de présenter cet email et le QR-code ci-dessous lors de votre passage à la déchèterie.

Pour les particuliers, n'oubliez pas les justificatifs obligatoires :

- Pièce d'identité

- Justificatif de domicile (papier ou numérique)

Pour votre sécurité, merci de respecter le règlement intérieur et les agents chargés de votre accueil.

Grand Paris Seine Ouest Merci de ne pas répondre à ce message qui est généré automatiquement.

QR CODE

# ✤ J'AI UN PROBLEME

| ΕΤΑΡΕ                                                      | PROBLEME RENCONTRE                             | ALTERNATIVE OU SOLUTION PROPOSEE                                                                                                    |
|------------------------------------------------------------|------------------------------------------------|----------------------------------------------------------------------------------------------------|
| CREATION DU COMPTE : étape 1 :<br>FORMULAIRE               | Je ne vois pas le CAPCHA<br>(texte à recopier) | <ul> <li>3 solutions à tester :</li> <li>Cliquer sur la zone de texte pour faire apparaître le capcha</li> <li>Valider votre compte : vous aurez un message d'erreur et un nouveau capcha qui va apparaître</li> <li>Créer votre compte depuis un autre smartphone ou sur un ordinateur</li> </ul>                                                                                                    |
| CREATION DU COMPTE : étape 2 :<br>CREATION DU MOT DE PASSE | Mail avec le mot de passe<br>non reçu          | Vérifier dans vos spams<br>Cliquer sur mot de passe oublié pour recevoir un nouveau mail avec un lien pour<br>redéfinir votre mot de passe                                                                                                    |
| CREATION DU COMPTE : étape 3 :<br>CONNEXION                | Authentification échouée                       | Cela peut être un problème de mot de passe ou d'identifiant : revérifier bien la<br>saisie de votre email et de votre mot de passe. L'email doit être saisi de la même<br>manière (minuscule, majuscule) que vous l'avez saisi à la création de votre<br>compte.<br>Après vérification, si cela ne fonctionne toujours pas, cliquer sur mot de passe<br>oublié pour recevoir un nouveau mail avec un lien pour redéfinir votre mot de<br>passe |

Si la solution préconisée ne marche pas, ou si vous avez un autre problème, envoyer un mail à <u>decheterie@seineouest.fr</u> en précisant votre adresse mail, vos nom et prénom, votre adresse, l'étape à laquelle vous vous êtes arrêtées (selon cette procédure), le problème rencontré, la date et l'heure où vous avez tenté de faire la démarche. Cela nous permettra de remonter le problème à l'éditeur de logiciel si nous ne parvenons pas à le résoudre.